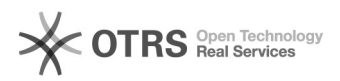

## Como configurar a VPN no iPad/iPhone?

## 26/04/2024 14:08:55

## Imprimir artigo da FAQ Categoria: VPN para redeUFSC::Procedimentos Comuns Votos: 0 Estado: público (todos) Resultado: 0.00 % Última atualização: Sex 31 Mar 09:28:20 2023 Problema (público) Como configurar a VPN no iPad/iPhone? Solução (público) Antes de iniciar o procedimento, certifique-se que você está conectado na internet. Caso ocorra algum erro durante o procedimento, verifique atentamente cada passo. Se mesmo assim o problema persistir, abra um chamado em [1]http://atendimento.setic.ufsc.br Acesse "Ajustes" > "Geral" > "Gestão de VPN e Dispositivo" > "Adicionar configuração de VPN..." Preencha conforme abaixo: \* Tipo: IKEv2 \* Descrição: VPN UFSC \* Servidor: vpn.ufsc.br \* ID Remoto: vpn.ufsc.br \* Autenticação do usuário: Nome \* Nome: idUFSC Completo\*, ou seja, <idufsc>@ufsc.br (sendo que <idufsc> é o seu login do IdUFSC) \* Senha: Senha do IdUFSC \*Caso não saiba como é o idUFSC Completo, [2]clique aqui para saber a diferença entre Email UFSC, idUFSC e idUFSC Completo. Aperte OK Depois de configurado basta habilitar a VPN no iPad/iPhone. [1] http://atendimento.setic.ufsc.br [2] https://servicosti.sistemas.ufsc.br/publico/faq.xhtml?faq=6050